## EKX-3A音频处理器 PC软件界面操作说明

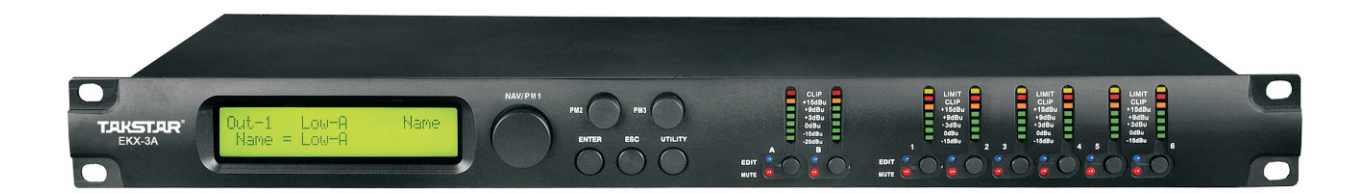

前言

一、安装驱动 WINDOWS XP及7版本操作系统均可使用,首先需在电脑里安装音频处理器驱动和USB线驱 动。

30。 二、联机 连接电脑后打开处理器,在电脑的设备管理器里找到端口,查看端口位置。打开处理器 软件操作界面,出现图(1),按照图上选项勾选,再选择对应设备管理器端口号的串 口号点确认,进入之后出现图(2)界面,双击"Device Demo ID:0"出现操作界面并 且"Device Demo ID:0"转换为该设备型号"EKX-3A"则表示联机成功。

| Select                    | x                       |  |  |  |  |
|---------------------------|-------------------------|--|--|--|--|
| Communication Port        |                         |  |  |  |  |
| ⊙ USB                     | C RS485                 |  |  |  |  |
| Connection-               |                         |  |  |  |  |
| with one device           |                         |  |  |  |  |
| ○ with 2 or max 10 device |                         |  |  |  |  |
| ◯ with 2 or m             | with 2 or max 20 device |  |  |  |  |
| ◯ with more device        |                         |  |  |  |  |
| - ID Select               |                         |  |  |  |  |
|                           | 0 -                     |  |  |  |  |
| COM Select                |                         |  |  |  |  |
|                           | СОМ 8 💌                 |  |  |  |  |
|                           |                         |  |  |  |  |
| Exit                      | >>                      |  |  |  |  |
| <br>图                     | (1)                     |  |  |  |  |

| List ID 🛛                            |   |
|--------------------------------------|---|
| Name & ID Device<br>Device Demo ID:0 |   |
|                                      | ~ |

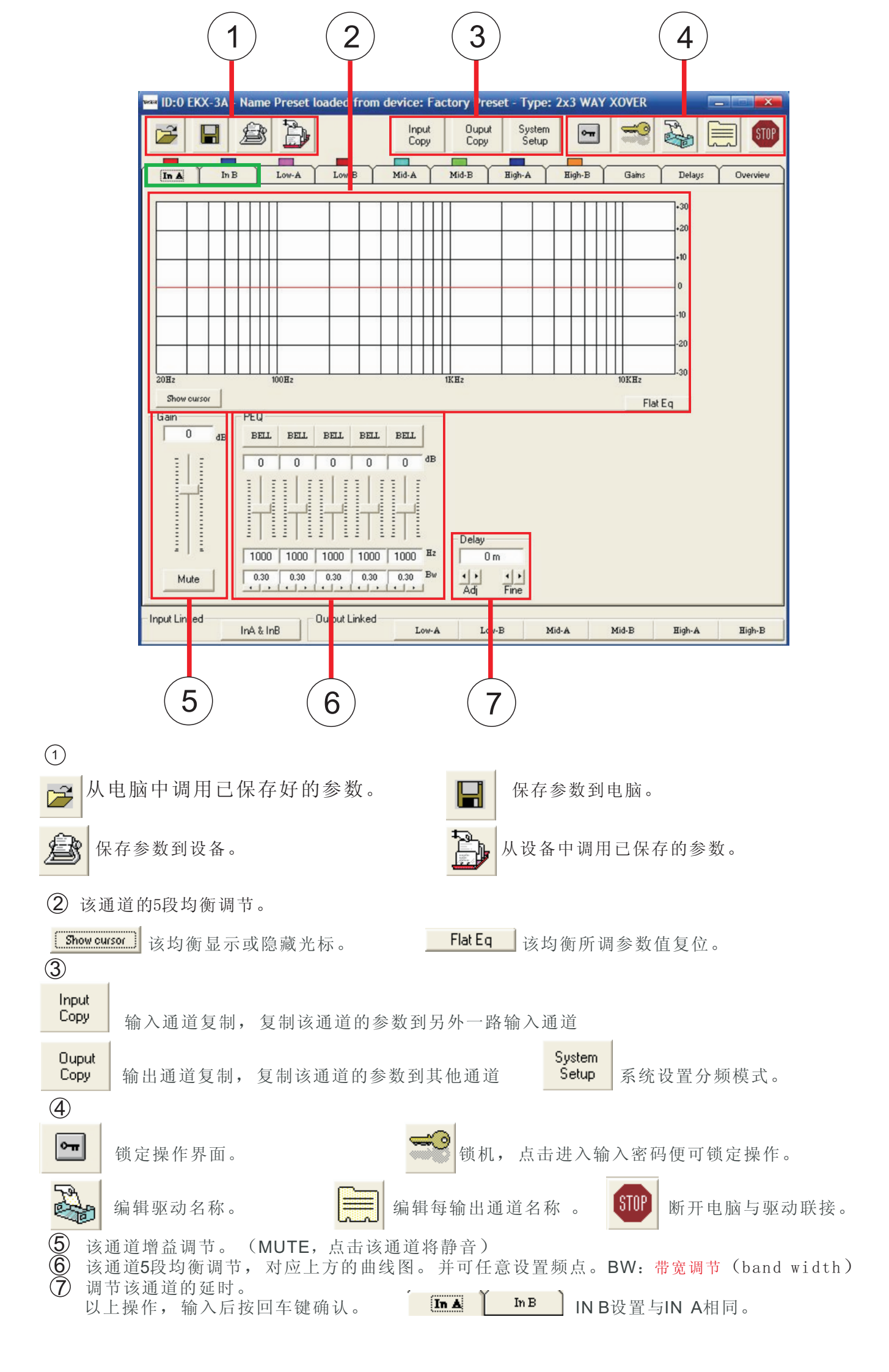

|                                                                              |                                                                                             | 1                                         | )                                                   |                                                                                                    | 2                                                                                                    |
|------------------------------------------------------------------------------|---------------------------------------------------------------------------------------------|-------------------------------------------|-----------------------------------------------------|----------------------------------------------------------------------------------------------------|----------------------------------------------------------------------------------------------------|
| ID:0 EKX-3A                                                                  | - Name Preset lo                                                                            | aded from device Fa                       | Copy Preset - Type:                                 | 2x3 WAY XOVER                                                                                       |                                                                                                    |
|                                                                              |                                                                                             | Low-B Mid-A                               | Mid-B High-A                                        | High-B         Gains         I           +2         +2         +2           -1         -1         1 | Delays Overview<br>Coin<br>Coin<br>Delays Overview<br>delays Overview<br>delays Over |
| 2014z<br>Show cursor<br>High Pass filter<br>Frequency [Hz]<br>Slope No. cut- | Out only Out + In A Ou<br>PEQ<br>BELL<br>00<br>00<br>00<br>00<br>00<br>00<br>00<br>00<br>00 | t + In B Low-B<br>BELL BELL BELL<br>0 0 0 | 1KH2<br>Mid-A Mid-B<br>BELL BELL BELL<br>0 0 0 0 dF | -Limiter                                                                                            | 0<br>Phase<br>180'<br>Delay<br>0 m<br>Adj Fine                                                                                                    |
| Low Pass filter<br>Frequency [Hz]<br>Slope No cut-                           | 20000 1000<br>off • 0.30                                                                    |                                           | 1000 1000 1000 H.                                   | Thu [dBu] Rel [sec] Atk [ms]                                                                        | Routing<br>In A  Flat PEQ                                                                                                    |
| Input Linked                                                                 | InA & InB                                                                                   | utput Linked                              | Low-E Mi                                            | d-A Mic B Ei                                                                                        | gh-A 1 gh-B                                                                                                    |

- 1 1-6输出通道,点击该通道进行调节。
- ② 该通道增益、衰减调节。METE呈红色时该通道静音。
- ③ 设置分频点以及分频斜率,低频段设为 24dB/oct Bw ▼ 中高频段设为 24dB/oct Lz ▼
- ④ 均衡调节,与输入通道的均衡功能一致。

⑤ 该通道的限幅设置。
 THR: 阈值,决定了压限器在多大电平时开始起作用。
 REL: 恢复时间,较长的恢复时间有利于信号的平缓过度。
 ATK: 启动时间,就是指当信号电平超出所设置的阈值(THR)电平时,压限器就按所设的时间内启动工作。

⑥延时和选择输入信号。

以上操作, 输入数值后按回车键确认

|                                                                                                 | ID:0 EK                                                                                                    | X-3A - Name                                                                           | Preset loaded                                                                        | from device                                                                                | : Factory Pr                                                         | eset - Type: 2                                                       | x3 WAY XOVI                                                      | ER                                                                   |                                                                       |      |
|-------------------------------------------------------------------------------------------------|----------------------------------------------------------------------------------------------------|---------------------------------------------------------------------------------------|--------------------------------------------------------------------------------------|--------------------------------------------------------------------------------------------|----------------------------------------------------------------------|----------------------------------------------------------------------|------------------------------------------------------------------|----------------------------------------------------------------------|-----------------------------------------------------------------------|------|
|                                                                                                 |                                                                                                    |                                                                                       |                                                                                      | Ing<br>Co                                                                                  | put Oup<br>py Cop                                                    | t System<br>Setup                                                    | <b>~</b>                                                         | 9                                                                    |                                                                       |      |
|                                                                                                 | In A                                                                                                    | In B                                                                                  | Low-A Low                                                                            | -B Mid-A                                                                                   | Mid-B                                                                | High-A                                                               | High-B Gai                                                       | ns Delays                                                            | Overview                                                              |      |
|                                                                                                 |                                                                                                    | In A dB                                                                               | In B<br>0 dB                                                                         | Low-A                                                                                      | Low-B                                                                | Mid-A                                                                | Mid-B                                                            | High-A                                                               | High-B                                                                |      |
|                                                                                                 |                                                                                                    |                                                                                       |                                                                                      | Phase<br>180'<br>Vu-Meter Mode                                                             | Phase<br>180'<br>Vu-Meter Mode                                       | Phase<br>180'<br>Vu-Meter Mode                                       | Phase<br>180'<br>Vu-Meter Mode                                   | Phase<br>180'<br>Vu-Meter Mode                                       | Phase<br>180'<br>Vu-Meter Mode                                        |      |
|                                                                                                 | Ramps on<br>Changes<br>Select imput                                                                                                    | Clip<br>+15 dBa<br>+3 dBa<br>+3 dBa<br>+3 dBa<br>+3 dBa<br>10 dBa<br>20 dBa<br>20 dBa | Clip<br>+15 dBu<br>+3 dBu<br>+3 dBu<br>+3 dBu<br>+0 dBu<br>to dBu<br>to dBu<br>sodBu | Limit<br>Clip<br>+15 dBu<br>+ 3 dBu<br>+ 3 dBu<br>+ 3 dBu<br>+ 3 dBu<br>+ 3 dBu<br>+ 5 dBu | Limit<br>Clip<br>+15 dBu<br>+ 3 dBu<br>+ 3 dBu<br>+ 3 dBu<br>+15 dBu | Limit<br>Clip<br>+ 9 dBu<br>+ 3 dBu<br>+ 3 dBu<br>+ 3 dBu<br>+ 5 dBu | Limit<br>Cip<br>+15 dBu<br>+3 dBu<br>+3 dBu<br>+3 dBu<br>+15 dBu | Limit<br>Clip<br>+15 dBu<br>+15 dBu<br>+15 dBu<br>+15 dBu<br>+15 dBu | Limit<br>Clip<br>+19 dBu<br>+ 3 dBu<br>+ 3 dBu<br>+ 3 dBu<br>+ 15 dBu |      |
|                                                                                                 | Input inked Output Linked InA & InB InA & InB Information Information Informatio Information Informati |                                                                                       |                                                                                      |                                                                                            |                                                                      |                                                                      |                                                                  |                                                                      |                                                                       |      |
| 2 3                                                                                             |                                                                                                    |                                                                                       |                                                                                      |                                                                                            |                                                                      |                                                                      |                                                                  |                                                                      |                                                                       |      |
| 1                                                                                               | 增益或衰                                                                                                    | 度减调节。                                                                                 | 下方的                                                                                  | Phase<br>180 ' 送                                                                           | 勾后该                                                                  | 通道相位料                                                                | 将改变18 <b>0</b>                                                   | )度。                                                                  |                                                                       |      |
| Select input     Ramps on       ①     Analog •       此处为数字与模拟输入选项,本机默认是模拟。上方的 Changes     打勾后运行 |                                                                                                    |                                                                                       |                                                                                      |                                                                                            |                                                                      |                                                                      |                                                                  |                                                                      |                                                                       |      |
| "渐变"处理.有些参数调节时会产生些许噪声,启动这个功能,调节参数时运行如下过程:音量逐渐至静音 -> 调节参数> 音量从小到大至当前音量.当现场使用时,轻微调节,此项不启动。        |                                                                                                    |                                                                                       |                                                                                      |                                                                                            |                                                                      |                                                                      |                                                                  | □下过<br>轻微                                                            |                                                                       |      |
| 3                                                                                               | ₩<br>此处<br>音。                                                                                                    | -Meter Mode<br>imiter 💌<br>evel j<br>imiter j                                         | 选择信号                                                                                 | 限幅为0dl                                                                                     | 3,不选(                                                                | 则为电平自                                                                | 目由状态。                                                            | 下方的M                                                                 | MUTE呈约                                                                | 〔色时静 |

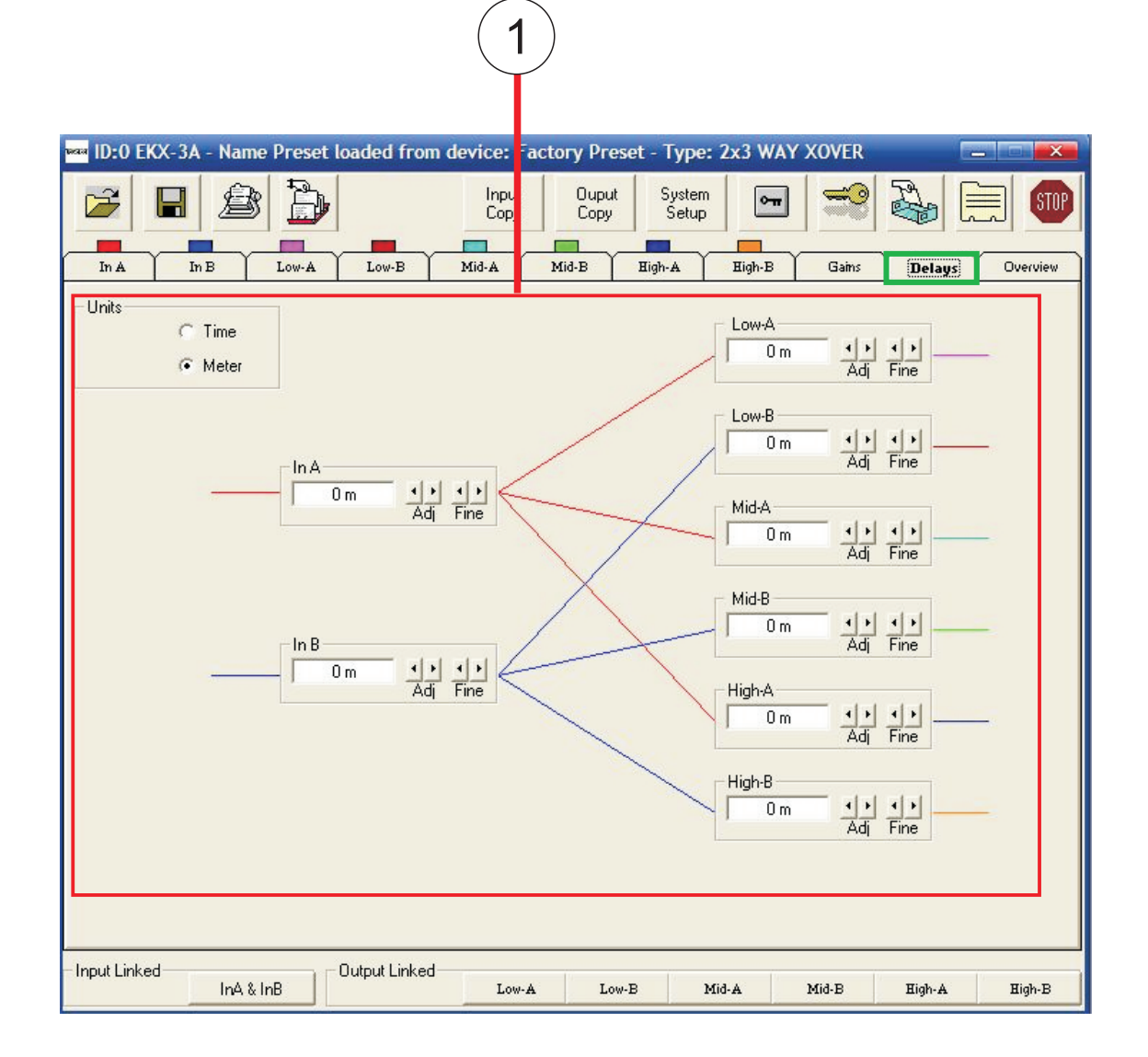

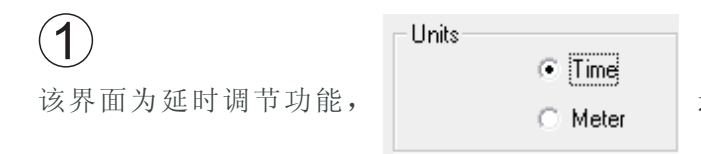

选项中, TIME是指时间延时调节, METER是

随距离调节延时。可调节输入和输出的延时。

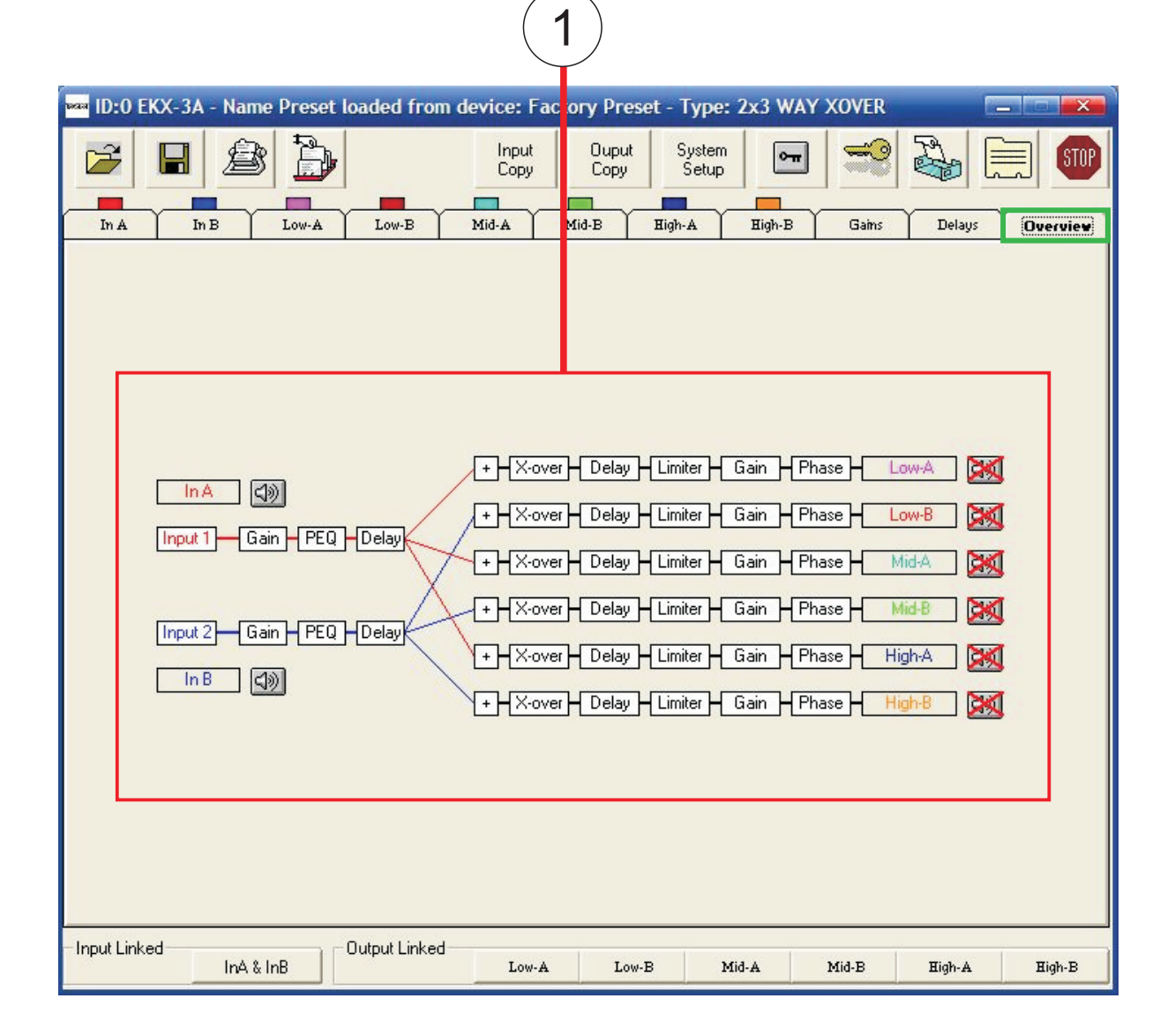

## (1)

该界面主要查看输入与输出的连接状态,点击任意通道,可进入编辑状态,可改变每组输出的名称。并且点击各功能框可进入该功能界面。喇叭图标出现红色叉时,表示该通道已静音。